## **Health and Wellness**

- 1. If prompted: password=library
- 2. In the SEARCH box, type the name of the disease > [ENTER] or click the magnifying glass symbol
- 3. Content Types column on right > Choose a category to see a specific type of article (recommend REFERENCE)
- 4. Look at the results list > click a title to display the article > Look at a few articles and choose the best one
- 5. To print:
  - a. TOOLS menu on right > Print
  - b. If 10 pages or less > PRINT